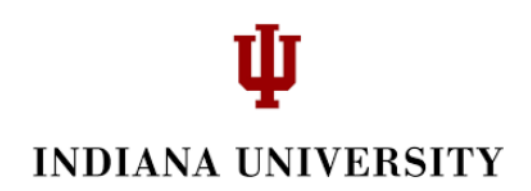

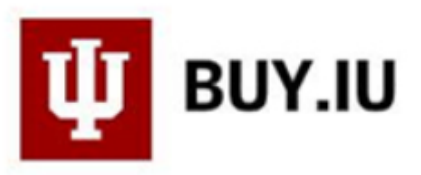

## **Prepaid Travel, Conference or Program Fees Payment**

Sometimes a payment must be made to a supplier to prepay travel expenses. Examples of these payments include conference registration payments for suppliers that do not accept credit cards or a payment to a supplier for student group travel expenses. In these cases, you will want to include a payment to the supplier along with the Purchase Order. This is accomplished by completing a form in BUY.IU called 'Prepaid Travel, Conference or Program Fees Payment'.

1. Go to 'Shop' at BUY.IU and select 'Forms'.

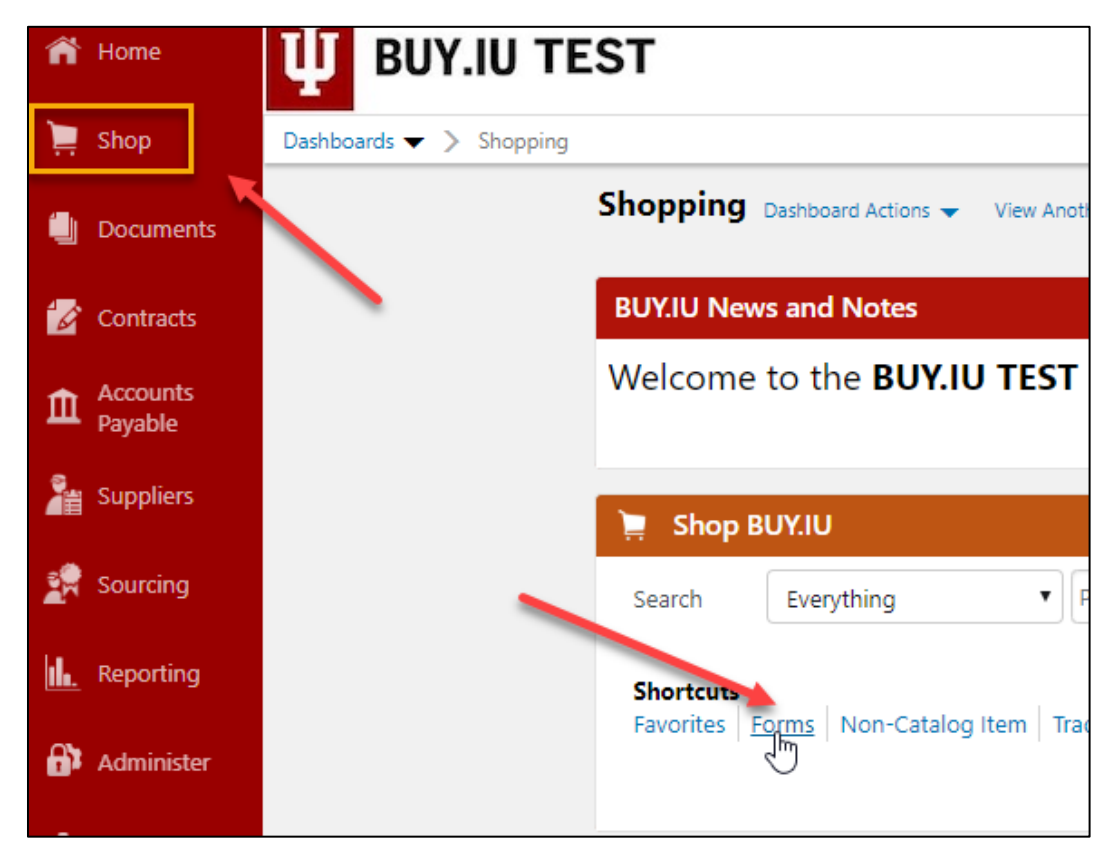

2. Be sure to select 'Check Requests'. Once selected, it will be highlighted in blue.

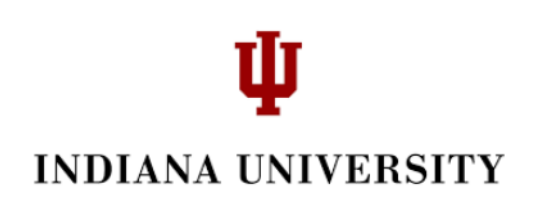

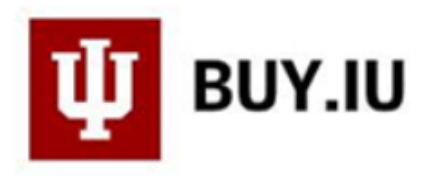

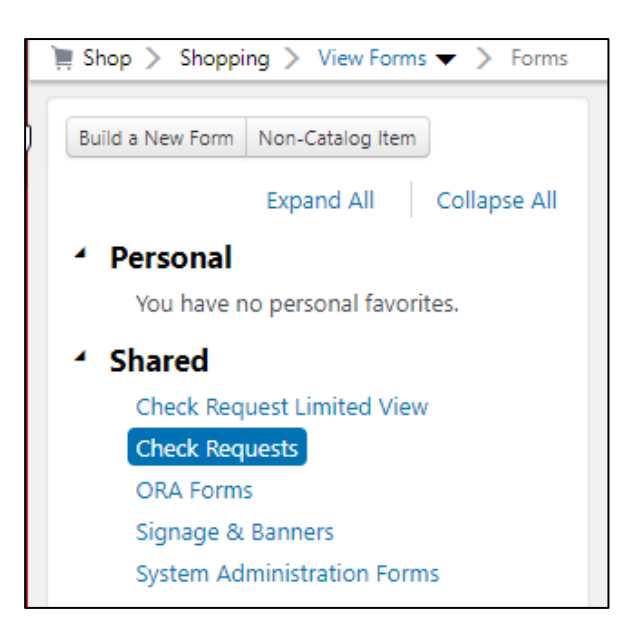

**3.** Select either the title link 'Prepaid Travel, Conference or Program Fees Payment' or 'Submit Report.

| Prepaid Travel, Conference or Progra         | 0.00 USD             |                             |
|----------------------------------------------|----------------------|-----------------------------|
| Template Title: Prepaid Travel, Conference o | Program Fees Payment | Submit Request 🔽            |
| Purpose: Procurement Request                 | 1                    | Edit   Move   Copy   Delete |

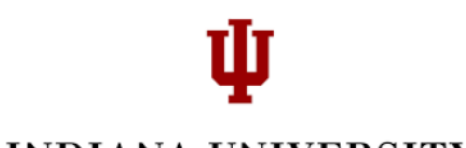

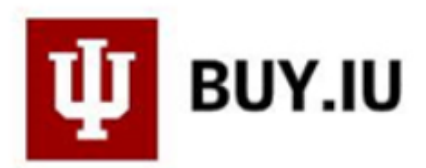

4. The following screen appears with instructions on the Object Codes that are appropriate for this Form. Click 'Next'.

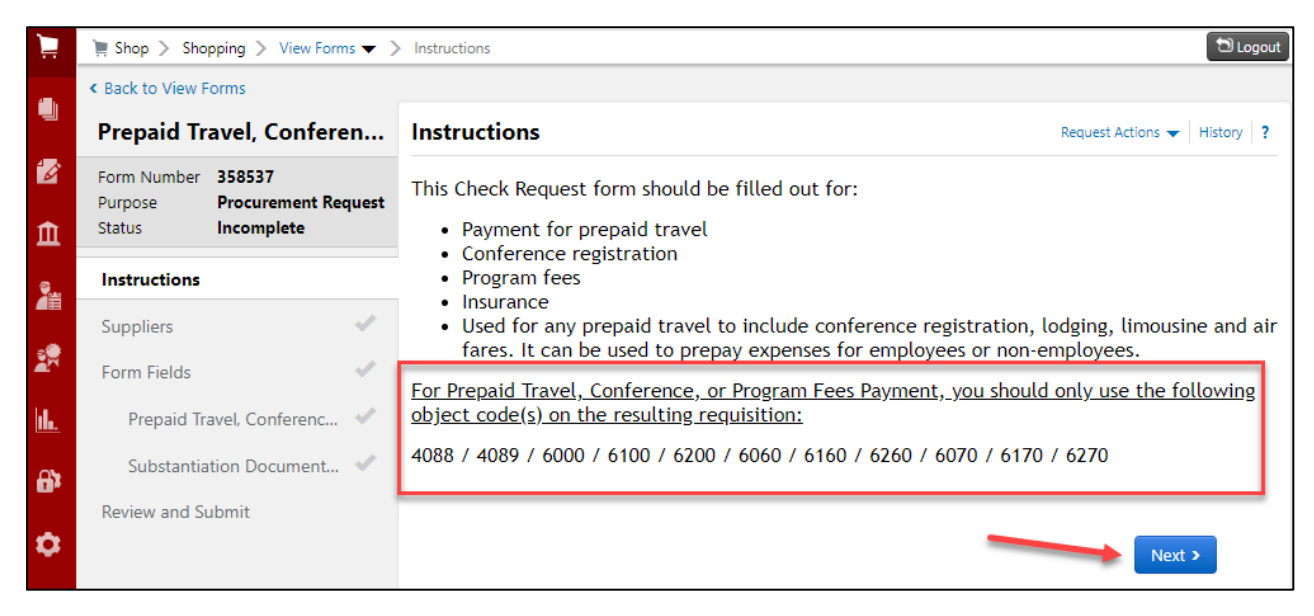

5. Enter a supplier name (or partial name) and then click 'Search'. If the Search Registered Supplier produced no results, you can select 'Manually Add Suppliers'. Contact the Suppler Workgroup at <u>supplier@iu.edu</u> for assistance with manually adding suppliers.

| 📜 Shop > Shopping > View Forms 🗸                                       | > Suppliers            |                                           | D Logout                        |
|------------------------------------------------------------------------|------------------------|-------------------------------------------|---------------------------------|
| <ul> <li>Back to View Forms</li> </ul>                                 |                        |                                           |                                 |
| Prepaid Travel, Conferen                                               | Suppliers              |                                           | Request Actions 👻   History   ? |
| Form Number 358574<br>Purpose Procurement Request<br>Status Incomplete | Supplier               | Please select a fulfillment center below. |                                 |
| Instructions                                                           |                        |                                           | Manually Add Suppliers          |
| Suppliers 🗸                                                            | Search Registered Supp | oliers                                    |                                 |
| Form Fields 🗸                                                          | Supplier               | AAMC                                      |                                 |
| Prepaid Travel, Conferenc 💉                                            | Relationship           | All                                       | × 1                             |
| Substantiation Document 💉                                              | Zip Code               | Within 5 Miles                            |                                 |
| Review and Submit                                                      |                        |                                           | Clear Q Search                  |

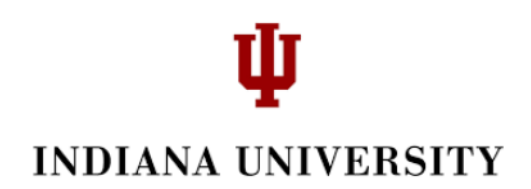

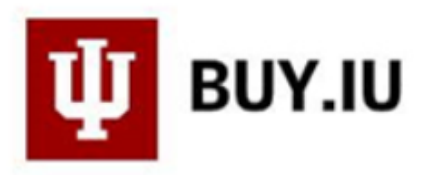

6. 'Select' the correct Supplier.

| 📜 Shop > Shopping > View Forms 🔻 >                                     | 📜 Shop > Shopping > View Forms 🔻 > Suppliers  |                   |                                                                      |                                    |         |  |  |
|------------------------------------------------------------------------|-----------------------------------------------|-------------------|----------------------------------------------------------------------|------------------------------------|---------|--|--|
| < Back to View Forms                                                   |                                               |                   |                                                                      |                                    |         |  |  |
| Prepaid Travel, Conferen Suppliers                                     |                                               |                   |                                                                      |                                    |         |  |  |
| Form Number 358574<br>Purpose Procurement Request<br>Status Incomplete | Supplier Please select a fulfillment center l | pelow.            |                                                                      |                                    |         |  |  |
| Instructions                                                           | > Modify Search                               |                   |                                                                      | Manually Add Sup                   | opliers |  |  |
| Suppliers 🗸                                                            |                                               |                   |                                                                      |                                    |         |  |  |
| Form Fields 🗸                                                          | Supplier Name                                 | Doing Business As | Fulfillment Centers                                                  |                                    | Action  |  |  |
| Prepaid Travel, Conferenc 🖋<br>Substantiation Document 🖋               | AAMC-Meetings                                 |                   | AAMC-Meetings: (pr<br>P.O. Box 419712, None<br>MA 02241-9712 US      | eferred)<br>e, None, Boston,       | ielect  |  |  |
| Review and Submit                                                      | Association of American Medical Colleges      |                   | Washington, DC: (pre<br>AAMC Publications, 24<br>NW, None, Washingto | eferred) street,<br>n, DC 20037 US | select  |  |  |

7. You will notice the Supplier name and address is populated at the top and the 'Selected' indicator checkmark is now green. Click 'Next' to proceed.

| Suppliers                   |                                                       |                               |                        | Request Actions 👻   History   <b>?</b> |
|-----------------------------|-------------------------------------------------------|-------------------------------|------------------------|----------------------------------------|
| Supplier AA<br>AA<br>02     | MC-Meetings<br>MC-Meetings: P.O. Box 4<br>241-9712 US | 19712, None, None, Boston, MA |                        |                                        |
| Modify Search               |                                                       |                               | -                      | Manually Add Suppliers                 |
|                             |                                                       |                               |                        |                                        |
| Supplier Name               |                                                       | Doing Business As             | Fulfillment Centers    | Action                                 |
| AAMC-Meetings               |                                                       |                               | AAMC-Meetings: (pre    | ferred) 🖌 🗸                            |
|                             |                                                       |                               | P.O. Box 419712, None, | None, Selected                         |
|                             |                                                       |                               | Boston, MA 02241-9712  | 2 US                                   |
| Association of American Med | dical Colleges                                        |                               | Washington, DC: (pref  | erred) Select                          |
|                             |                                                       |                               | AAMC Publications, 245 | i0 N Street,                           |
|                             |                                                       |                               | NW, None, Washington   | , DC 20037 US                          |
|                             |                                                       |                               | < Pr                   | evious Next >                          |
|                             |                                                       |                               |                        | Powered by JAGGAER   Privacy Po        |

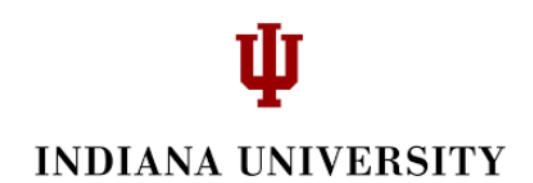

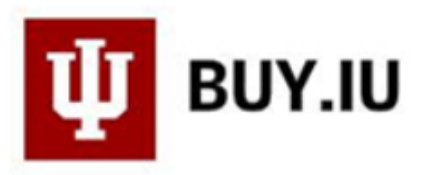

8. You will notice that the Progress for both Form Fields is incomplete. Either select the field name or 'Next' to complete the process. You will need to do this for both fields.

| < Back to View F       | < Back to View Forms          |                                                    |            |                             |  |  |  |  |
|------------------------|-------------------------------|----------------------------------------------------|------------|-----------------------------|--|--|--|--|
| Prepaid Tr             | avel, Conferen                | Form Fields                                        |            | Request Actions 👻 History 💡 |  |  |  |  |
| Form Number<br>Purpose | 358574<br>Procurement Request | Overview                                           | Progress   |                             |  |  |  |  |
| Status                 | Incomplete                    | Prepaid Travel, Conference or Program Fees Payment | Incomplete |                             |  |  |  |  |
| Instructions           |                               | Substantiation Documentation                       | Incomplete |                             |  |  |  |  |
| Suppliers              | 1                             |                                                    |            |                             |  |  |  |  |
| Form Fields            | ~                             | · ·                                                |            |                             |  |  |  |  |
| Prepaid Tr             | avel, Conferenc 💉             |                                                    |            |                             |  |  |  |  |
| Substantia             | ation Document 💉              |                                                    |            |                             |  |  |  |  |
| Review and S           | ubmit                         |                                                    |            |                             |  |  |  |  |
|                        |                               |                                                    |            | < Previous Next >           |  |  |  |  |

9. Enter all of the required fields (\*) and the Amount. Click 'Next' to continue or 'Save Progress' to complete at a later time.

| Form Fields - Prepaid Tr                                                                                                    | avel, Conference or Progr                  | am Fees | Payment  |   |            | Req   | uest Actions 🔻 | History     |
|----------------------------------------------------------------------------------------------------|--------------------------------------------|---------|----------|---|------------|-------|----------------|-------------|
|                                                                                                    |                                            |         |          |   |            |       | ★ Response     | Is Required |
| ✓ Details                                                                                                    |                                            |         |          |   |            |       |                |             |
| 3usiness Purpose *                                                                                                    |                                            |         |          |   |            |       |                |             |
| Conference at <u>AAMC</u> Meetings of                                                                                                    | on                                         |         |          |   |            |       |                |             |
| "Leadership in the Workplace"                                                                                                    |                                            |         |          |   |            |       |                |             |
| 1940 characters remaining                                                                                                    |                                            |         |          |   |            |       |                |             |
| Enter key travel, conference, or<br>Examples include dates, location<br>etc. *<br>Boston, 7/8-10, 2019. Leadership<br>the Workplace conference.<br>1939 characters remaining<br>Amount | program details<br>ns, event name,<br>p in |         |          |   |            |       |                | 1           |
| Unit Price                                                                                                    | 1000                                       | USD     | Quantity | 1 |            | Total | 0.00 USD       |             |
| Product Description                                                                                                    |                                            |         |          |   |            |       |                |             |
| -                                                                                                    |                                            |         |          |   |            |       |                |             |
|                                                                                                    | 1000 characters remaining                  |         |          |   |            |       | 1              |             |
| Commodity Code                                                                                                    | -                                          |         |          |   |            |       |                | 1           |
|                                                                                                    |                                            |         |          |   | < Previous | Save  | e Progress     | Next >      |

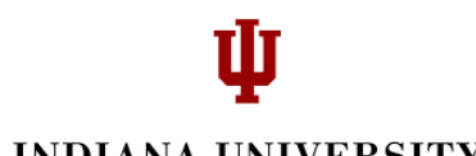

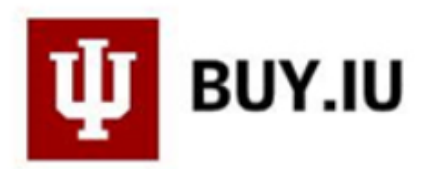

The next screen is asking for Substantiation Documentation. Pay attention to the 'Instructions' which describes critical data. If you select 'yes' you will be taken to a screen where you can upload your file. Note that supporting documentation (such as a conference registration form or supplier invoice) is always required for travel payments in order to substantiate the payment request.

| <ul> <li>Back to View F</li> </ul> | orms                     |        |                                                                                 |                                                                              |                                 |
|------------------------------------|--------------------------|--------|---------------------------------------------------------------------------------|------------------------------------------------------------------------------|---------------------------------|
| Prepaid Tr                         | avel, Confere            | en     | Form Fields - Substantiation Docum                                              | entation                                                                     | Request Actions 👻   History   ? |
| Form Number<br>Purpose<br>Statur   | 358574<br>Procurement Re | quest  |                                                                                 |                                                                              | ★ Response Is Required          |
| Status                             | incomplete               |        | <ul> <li>Instructions</li> </ul>                                                |                                                                              |                                 |
| Instructions                       |                          |        | A note on critical data : Critical data (SSN,                                   | , card numbers, home address, etc.) in attachments must be redacted pri-     | ior to uploading.               |
| Suppliers                          |                          |        | Information on properly redacting sensitive<br>justification is required below. | e data is available here. If documentation is better stored securely in a lo | ocal location,                  |
| Form Fields                        |                          | $\sim$ | . Substructintion Degumentation                                                 | 1                                                                            |                                 |
|                                    |                          |        | · Substantiation Documentation                                                  |                                                                              |                                 |
| Prepaid Tra                        | avel, Conferenc          | × 1    | Is the substantiating documentation applicable                                  |                                                                              |                                 |
| Substanti                          | ation Docume             | 1      | for uploading? *                                                                |                                                                              |                                 |
| Substantia                         | ation bocame             |        | Ves No                                                                          |                                                                              |                                 |
| Review and Su                      | ubmit                    |        |                                                                                 | -                                                                            |                                 |
|                                    |                          |        |                                                                                 | < Previous                                                                   | Save Progress Next >            |

11.10. Select 'yes' and then 'Upload'.

| Form Fields - Substantiation Documentation                                                                                                    | Request Actions 👻 History                                 |
|----------------------------------------------------------------------------------------------------|-----------------------------------------------------------|
|                                                                                                    | ★ Response Is Required                                    |
| Instructions                                                                                                    |                                                           |
| A note on critical data : Critical data (SSN, card numbers, home address, etc.) in attachments must be re<br>Information on properly redacting sensitive data is available <u>here</u> . If documentation is better stored sec<br>justification is required below.                                                                                                    | edacted prior to uploading.<br>urely in a local location, |
| <ul> <li>Substantiation Documentation</li> </ul>                                                                                                    |                                                           |
| Is the substantiating documentation applicable<br>for uploading? *                                                                                                    |                                                           |
| Yes      No     No |                                                           |
| <ul> <li>Substantic tion Documentation Upload</li> </ul>                                                                                                    |                                                           |
| Documentation that provides key travel, conference, or program details. Examples would be dates, locat                                                                                                    | tions, event name, etc.                                   |
| Please upload the required substantiation<br>documentation. Examples include dates,<br>locations, event name, etc. *                                                                                                    |                                                           |
| No File Attached<br>Upload                                                                                                    |                                                           |
| Optional, additional substantiation<br>documentation                                                                                                    |                                                           |
| No File Attached<br>Upload                                                                                                    |                                                           |
| Optional, additional substantiation<br>documentation                                                                                                    |                                                           |
| No File Attached<br>Upload                                                                                                    |                                                           |
|                                                                                                    |                                                           |
| < Previous                                                                                                    | Save Progress Next >                                      |

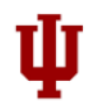

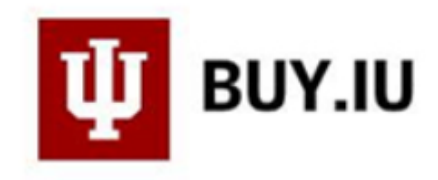

12.11. Enter a Title and then select 'Choose File'.

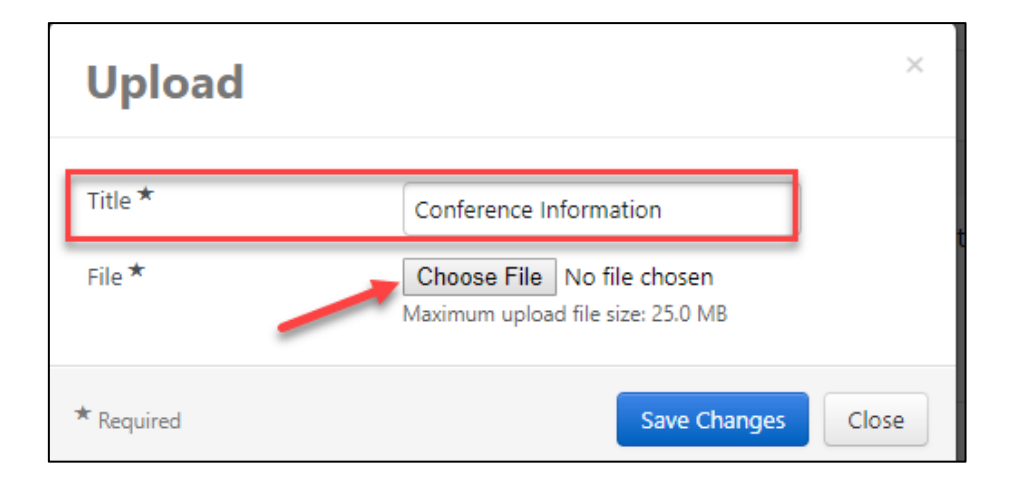

<u>13.12.</u> Select the correct file....either double click or click 'open' and the file will upload to the form.

| a OneDrive     | ^ | Name                                    | Date modified      | Туре             | Size ^ |
|----------------|---|-----------------------------------------|--------------------|------------------|--------|
| 💻 This PC      |   | 📕 💼 AACM Conference.docx                | 5/15/2019 1:50 PM  | Microsoft Word D | 12     |
| 🗊 3D Objects 🥖 |   | The Dashboard in BUY.IU.docx            | 5/15/2019 11:53 AM | Microsoft Word D | 636    |
| E. Desktop     |   | Prepaid Travel, Conference or Program F | 5/15/2019 11:48 AM | Microsoft Word D | 439    |
| Documents      |   | How to Complete a Check Request.docx    | 5/13/2019 5:17 PM  | Microsoft Word D | 53     |

#### 14.13. Click 'Save Changes'

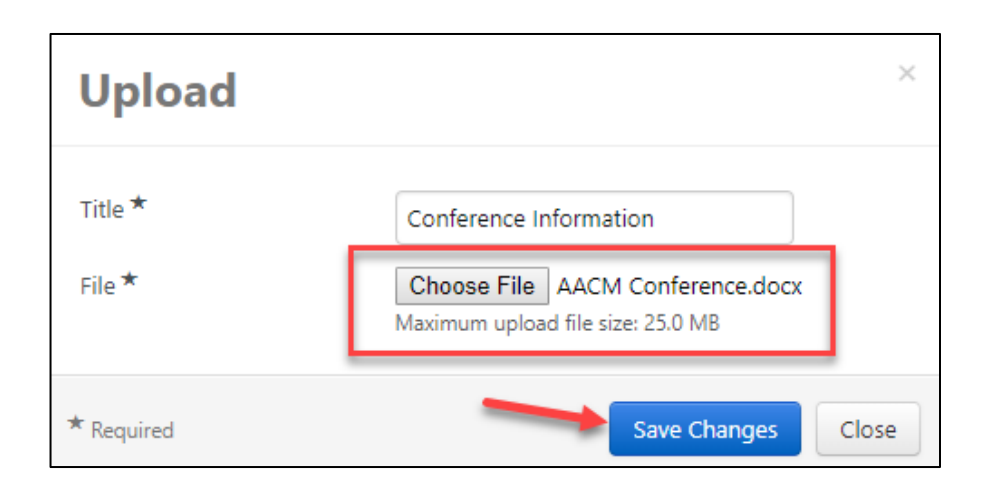

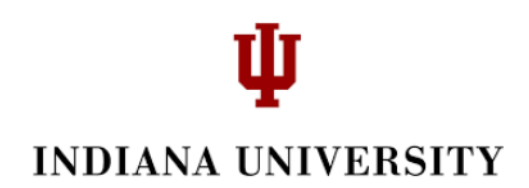

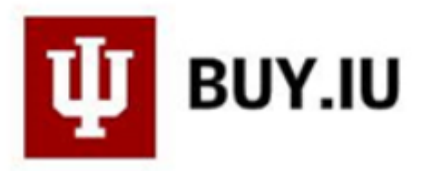

<u>15.14.</u> The file has now uploaded. The title that you chose for your file (Conference information) will display noting that your upload was successful. Click 'Next'.

| <ul> <li>Substantiation Documentation Upload</li> </ul>                                                              |                                       |
|----------------------------------------------------------------------------------------------------|---------------------------------------|
| Documentation that provides key travel, conference, or program details. Examples would be                            | dates, locations, event name, etc.    |
| Please upload the required substantiation<br>documentation. Examples include dates,<br>locations, event name, etc. * |                                       |
| Conference Information                                                                                               |                                       |
| Optional, additional substantiation<br>documentation                                                                 |                                       |
| No File Attached<br>Upload                                                                                           |                                       |
| Optional, additional substantiation<br>documentation                                                                 |                                       |
| No File Attached<br>Upload                                                                                           | $\mathbf{X}$                          |
|                                                                                                    | Previous     Save Progress     Next > |

NOTE: If you had clicked no, you will need to note where the information will be stored rather

| Form Fields - Substantiation Document                                                                                                   | ation Request Actions 👻   History                                                                                                    |
|----------------------------------------------------------------------------------------------------|----------------------------------------------------------------------------------------------------|
|                                                                                                    | ★ Response Is Required                                                                                                    |
| ✓ Instructions                                                                                                    |                                                                                                    |
| A note on critical data : Critical data (SSN, car<br>Information on properly redacting sensitive da<br>justification is required below. | d numbers, home address, etc.) in attachments must be redacted prior to uploading.<br>ta is available here. If documentation is better stored securely in a local location, |
| <ul> <li>Substantiation Documentation</li> </ul>                                                                                        |                                                                                                    |
| Is the substantiating documentation applicable<br>for uploading? *                                                                      |                                                                                                    |
| Ves  No                                                                                                    |                                                                                                    |
| ✓ Local Storage of Documentation                                                                                                    |                                                                                                    |
| Document location (building and room<br>number): *                                                                                      |                                                                                                    |
| 2000 characters remaining                                                                                                    |                                                                                                    |
|                                                                                                    |                                                                                                    |
| Reason for Document Location = Initiation<br>Organization: *                                                                            |                                                                                                    |
| НІРРА                                                                                                    |                                                                                                    |
| Confidentiality                                                                                                    |                                                                                                    |
| Other (Explain below)                                                                                                    |                                                                                                    |

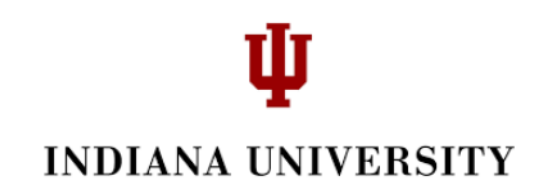

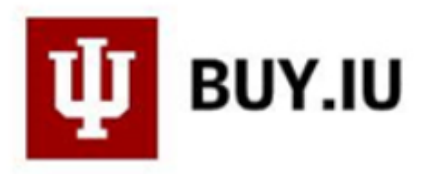

than uploaded.

<u>16-15.</u> The last thing to do before you are able to add the order to your cart is to select 'Review and Submit'. **The system will not allow you to submit without this last step!** 

| < Back to View Forms                              |                            |                                              |  |  |  |
|---------------------------------------------------|----------------------------|----------------------------------------------|--|--|--|
| Prepaid Travel, Conferen Review and Submit        |                            |                                              |  |  |  |
| Form Number 358574<br>Purpose Procurement Request | ✓ Required Fields Complete |                                              |  |  |  |
| Status Incomplete                                 |                            |                                              |  |  |  |
| la stavatione                                     | Section                    | Progress                                     |  |  |  |
| Instructions                                      | Suppliers                  | <ul> <li>Required Fields Complete</li> </ul> |  |  |  |
| Suppliers 🗸                                       | Form Fields                | <ul> <li>Required Fields Complete</li> </ul> |  |  |  |
| Form Fields 🗸 🗸                                   |                            |                                              |  |  |  |
| Prepaid Travel, Conferenc 💉                       |                            |                                              |  |  |  |
| Substantiation Document                           |                            |                                              |  |  |  |
| Review and Submit                                 |                            |                                              |  |  |  |

<u>17.16.</u> You are now ready to 'Add and go to Cart'.

| Prepaid Travel, Conferen |                               | Review and Submit                            |                                              | Request Actions 👻   History   ?         |
|--------------------------|-------------------------------|----------------------------------------------|----------------------------------------------|-----------------------------------------|
| Form Number              | 358574<br>Procurement Request | <ul> <li>Required Fields Complete</li> </ul> |                                              |                                         |
| Status                   | Incomplete                    |                                              |                                              |                                         |
|                          |                               | Section                                      | Progress                                     |                                         |
| Instructions             |                               | Suppliers                                    | <ul> <li>Required Fields Complete</li> </ul> |                                         |
| Suppliers                | × .                           | Form Fields                                  | <ul> <li>Required Fields Complete</li> </ul> |                                         |
| Form Fields              | × .                           |                                              |                                              |                                         |
| Prepaid Tra              | avel, Conferenc ✔             |                                              |                                              |                                         |
| Substantia               | tion Document ✔               |                                              |                                              |                                         |
| Review and S             | ubmit                         |                                              |                                              | <b>N</b>                                |
|                          |                               |                                              |                                              | Add to Favorites     Add and go to Cart |

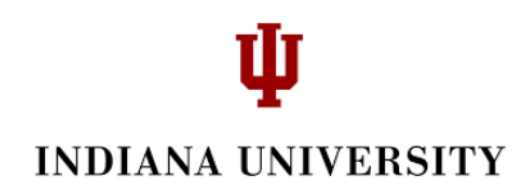

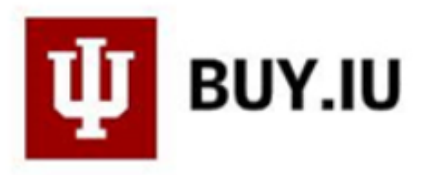

18.17. There is one more alert that needs fixing. In this case, there is an invalid Commodity Code. Click the looking glass.

|                                                           |                                                                           |                                  |                        |                    |                          |                          | ④ Continue             | Shoppin         |
|-----------------------------------------------------------|---------------------------------------------------------------------------|----------------------------------|------------------------|--------------------|--------------------------|--------------------------|------------------------|-----------------|
| 🙆 Alı<br>•                                                | most ready to go! The list below n<br>Invalid value: Commodity Code (Line | eeds to be addressed befo<br>1)  | ore the cart can be :  | submitted.         |                          |                          |                        |                 |
| ·                                                         |                                                                           |                                  |                        |                    |                          | 1 Item(s) for            | a total of <b>1,00</b> | <b>10.00</b> us |
| Shopping                                                  | Cart for Donna Burkhardt                                                  |                                  |                        |                    |                          |                          |                        |                 |
| <b>a</b>                                                  |                                                                           |                                  | Save                   |                    | Procee                   | ed to Checkout           | or Assi                | gn Cart         |
| Cart Name                                                 | 2019-05-15 0001823773 02                                                  |                                  |                        |                    |                          |                          |                        |                 |
| Description/Business<br>Purpose                           |                                                                           |                                  |                        |                    |                          |                          |                        |                 |
| Supplier / Line Item De                                   | tails                                                                     |                                  |                        |                    |                          |                          |                        | 7               |
| Hide line details                                         |                                                                           |                                  |                        | For selec          | ted line items Ad        | d to Favorites           |                        | ▼ Go            |
| Product Descriptio                                        | m                                                                         |                                  | Catalog No             | Size / Packagin    | g Unit Price             | Quantity                 | Ext. Price             |                 |
| Prepaid Travel, Cor                                       | nference or Program Fees Payment 📄                                        | more info                        |                        | _                  | Select price or          | contract                 |                        |                 |
| 1 Amount<br>Procurement Request: F                        | Prepaid Travel, Conference or Program Fees Pay                            | rment                            |                        |                    | 1,000.00                 | <b>1</b><br>Add discount | 1,000.00 USD           |                 |
|                                                           |                                                                           | Commodity Code                   | Specialized education  | onal se P Inte     | ernal Note<br>ernal Note | add note<br>add note     |                        |                 |
|                                                           |                                                                           | Capital Asset?                   |                        |                    |                          |                          |                        |                 |
|                                                           |                                                                           |                                  |                        |                    | Supplier sub             | total                    | 1,000.00               | USD             |
| Shipping, Handling, and Tax<br>checking, and workflow app | x charges are calculated and charged by<br>provals.                       | r each supplier. The values show | wn here are for estima | tion purposes, bud | get Subtota<br>Total     | I                        | 1,000.00<br>1,000.00   | USD             |

<u>19.18.</u> This will take you to the Commodity Code Search where you can enter key words in the Description field. Then click 'Search' to display the results.

| Commodity Code Search |           |  |  |  |  |
|-----------------------|-----------|--|--|--|--|
| Code starts with      |           |  |  |  |  |
| Description contains  | Education |  |  |  |  |
|                       | Search 📂  |  |  |  |  |

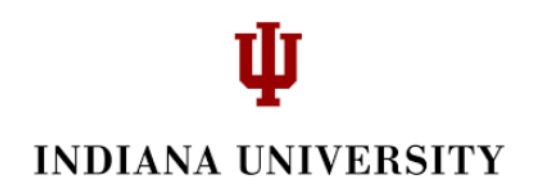

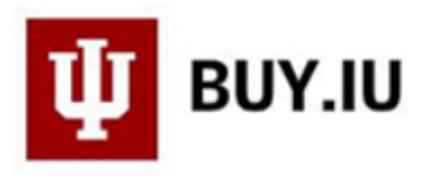

#### 20.19. 'Select' the correct code.

| Results Per Page 20 🔻 | Results 3                                                                            | 🔳 Page 1 of 1 📐 ? |  |  |
|-----------------------|--------------------------------------------------------------------------------------|-------------------|--|--|
| Code                  | Description                                                                          | ~                 |  |  |
| IT12                  | Educational Training & Certifications: Employees<br>(Technology) - Online & Paper    | select            |  |  |
| SCI7                  | Educational Testing & Certifications: Students - Onli<br>Paper                       | ne & select       |  |  |
| SCI8                  | Educational Training & Certifications: Employees (No<br>Technology) - Online & Paper | on-select         |  |  |

<u>21.20.</u> The code is populated and now you can 'Proceed to Checkout'.

|                | Product Description                                                                            |                                  | Catalog No                                                                     | Size / Pack                | aging                    | Unit Price       | Quantity                 | Ext. Price           |         |
|----------------|------------------------------------------------------------------------------------------------|----------------------------------|--------------------------------------------------------------------------------|----------------------------|--------------------------|------------------|--------------------------|----------------------|---------|
|                | Prepaid Travel, Conference or Program Fees Payment 📄                                           | more info                        |                                                                                |                            | 9                        | elect price or ( | contract                 |                      |         |
| 1              | Amount<br>Procurement Request: Prepaid Travel, Conference or Program Fees Paym                 | ent                              |                                                                                |                            |                          | 1,000.00         | <b>1</b><br>Add discount | 1,000.00 USD         |         |
|                |                                                                                                | Commodity Code<br>Capital Asset? | SCI8<br>Educational Training<br>Certifications: Employ<br>Technology) - Online | &<br>kees (Non-<br>& Paper | Internal N<br>External N | lote<br>lote     | add note<br>add note     |                      |         |
|                |                                                                                                |                                  |                                                                                |                            | 5                        | Supplier sub     | total                    | 1,000.00             | USD     |
| Shipp<br>check | ing, Handling, and Tax charges are calculated and charged by e<br>ing, and workflow approvals. | ach supplier. The values         | s shown here are for estimati                                                  | on purposes,               | budget                   | Subtota<br>Total | · /                      | 1,000.00<br>1,000.00 | USD     |
|                |                                                                                                |                                  | Save                                                                           |                            |                          | Procee           | ed to Checkou            | or Assi              | gn Cart |

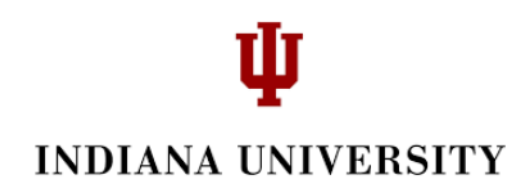

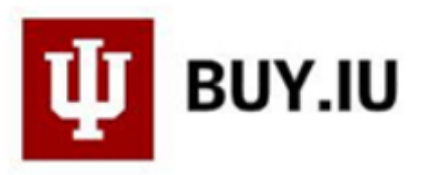

22.21. Almost ready to go! The Object code must be entered. Click 'Required Field. Refer to Step 3 to view the list of object codes associated with this form. Select the correct one from that list

| 📜 Shop > My Carts and Orders >                                                                                               | Open M          | My Active Shopping Cart 🔻 | > Accounting Codes - 2660342 -                       | Draft Requisition                       |               |                     |               |                | 5                    | Logou |
|----------------------------------------------------------------------------------------------------|-----------------|---------------------------|------------------------------------------------------|-----------------------------------------|---------------|---------------------|---------------|----------------|----------------------|-------|
| <ul> <li>Return to shopping cart</li> <li>Almost ready to go! The<br/><ul> <li>Required field: Obj Co</li> </ul> </li> </ul> | e list bo<br>de | elow needs to be addre    | essed before the request ca                          | De submitted.                           |               |                     |               | Place          | Order Assign Car     | 3     |
| Requisition: 2660342                                                                                                    |                 | Accounting Code           | es                                                   |                                         |               |                     |               | Document Actio | ns 🔻 🛛 History 🛛     | ?     |
| Status: Draft                                                                                                    |                 | Fiscal Year               | Account SubAccount                                   | Obj Code                                |               | Project Code        |               | Org Ref Id     | [                    | edit  |
| Document Total: 1,000.00 USD<br>What's next for my order?                                                                    |                 | 2019                      | 1915030<br>PURCHASING DEPARTMENT<br>(1915030 UA-PUR) | no value<br><sup>©</sup> Required field |               |                     |               |                |                      |       |
| Requisition 🖤                                                                                                    |                 |                           |                                                      |                                         |               |                     |               |                |                      |       |
| General                                                                                                    | <               |                           |                                                      |                                         |               |                     |               |                |                      |       |
| Shipping                                                                                                    | ×               | Lines                     |                                                      |                                         |               |                     |               | Sele           | cted Line Item Actio | ns 🔻  |
| Billing                                                                                                    | <               | AAMC-Meetings             |                                                      |                                         |               |                     |               |                |                      |       |
| Accounting Codes                                                                                                    | ~               | more info                 |                                                      |                                         |               |                     |               |                |                      |       |
| Internal Notes and Attachm                                                                                                   | ~               | P.O. Box 419712, None, I  | None, Boston, MA 02241-9712                          | us                                      |               |                     |               |                |                      |       |
| External Notes and Attachm                                                                                                   | ~               | Product Description       | on                                                   |                                         | Catalog<br>No | Size /<br>Packaging | Unit<br>Price | Quantity       | Ext. Price           |       |
| Integration                                                                                                    | ×               | Prepaid Travel, Co        | nference or Program Fees Pag                         | yment 📄 🛛 more                          |               |                     |               |                |                      |       |
| Special Payment Instructions                                                                                                 | ×               | 1 Amount                  |                                                      |                                         |               |                     | 1,000.00      | 1              | 1,000.00 USD         |       |
| Recurring Payments                                                                                                    |                 | Procurement Request:      | Prepaid Travel, Conference or Progra                 | m Fees Payment                          |               |                     |               | Add discount.  |                      |       |
| Tax Information                                                                                                    |                 | Accounting Codes (        | same as header)                                      |                                         |               |                     |               |                |                      |       |
| Final Review                                                                                                    | 1               |                           |                                                      |                                         |               |                     |               |                | edit                 |       |

23.22. Refer to Step 4 to view the list of object codes associated with this form. Select the correct one from that list and click 'save'.

| Accounting Codes                                     |                                                      |                        |                        |            | ? X |
|------------------------------------------------------|------------------------------------------------------|------------------------|------------------------|------------|-----|
| Select from your code favorit                        | tes 🔻                                                |                        |                        |            |     |
| Fiscal Year                                          | Account SubAccount                                   | Obj Code               | Project Code           | Org Ref Id | ado |
| 2019                                                 | 1915030                                              | 6100                   |                        |            |     |
| Select from profile values<br>Select from all values | Select from profile values<br>Select from all values | Select from all values | Select from all values |            |     |
|                                                      |                                                      |                        |                        |            |     |
|                                                      |                                                      | Save Cancel            |                        |            |     |

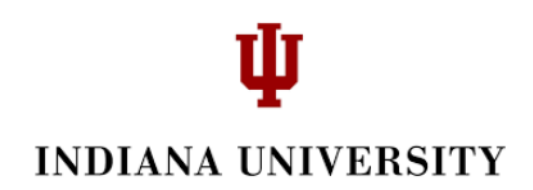

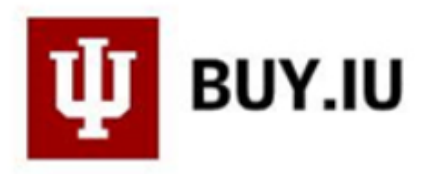

# 24.23. You are now ready to click 'Final Review', which is required prior to placing the order.

| < Return to shopping cart                                 |   |                          |                                                      |                                   |               |                     |               |                 |                       |      |
|-----------------------------------------------------------|---|--------------------------|------------------------------------------------------|-----------------------------------|---------------|---------------------|---------------|-----------------|-----------------------|------|
| This order is ready to be placed.                         |   |                          |                                                      |                                   |               |                     |               | Place           | Order Assign Car      | t    |
| Requisition: 2660342                                      |   | Accounting Code          | s                                                    |                                   |               |                     |               | Document Action | ns 🔻   History   🖨    | ) ?  |
| Status: Draft                                             |   | Fiscal Year              | Account SubAccount                                   | Obj Code                          |               | Project Code        |               | Org Ref Id      |                       | edit |
| Document Total: 1,000.00 USD<br>What's next for my order? |   | 2019                     | 1915030<br>PURCHASING DEPARTMENT<br>(1915030 UA-PUR) | 6100<br>EMPLOYEE OUT OF<br>TRAVEL | F STATE       |                     |               |                 |                       |      |
| Requisition 🔨                                             |   |                          |                                                      |                                   |               |                     |               |                 |                       |      |
| General                                                   |   |                          |                                                      |                                   |               |                     |               |                 |                       |      |
| Shipping                                                  |   | ✓ Lines                  |                                                      |                                   |               |                     |               | Selei           | cted Line Item Action | ns 🔻 |
| Billing                                                   | ~ | AAMC-Meetings            |                                                      |                                   |               |                     |               |                 |                       |      |
| Accounting Codes                                          |   | more info                |                                                      |                                   |               |                     |               |                 |                       |      |
| Internal Notes and Attachm                                | ~ | P.O. Box 419712, None, N | lone, Boston, MA 02241-9712                          | US                                |               |                     |               |                 |                       |      |
| External Notes and Attachm                                |   | Product Descriptio       | n                                                    |                                   | Catalog<br>No | Size /<br>Packaging | Unit<br>Price | Quantity        | Ext. Price            |      |
| Integration                                               |   | Prepaid Travel, Cor      | nference or Program Fees Pa                          | yment 📄 🛛 more                    |               |                     |               |                 |                       |      |
| Special Payment Instructions                              | × | 1 Amount                 |                                                      |                                   |               |                     | 1,000.00      | 1               | 1,000.00 USD          |      |
| Recurring Payments                                        |   | Procurement Request: F   | Prepaid Travel, Conference or Progra                 | im Fees Payment                   |               |                     |               | Add discount    |                       |      |
| Tax Information                                           |   | Accounting Codes (s      | ame as header)                                       |                                   |               |                     |               |                 |                       |      |
| Final Review                                              | 1 |                          |                                                      |                                   |               |                     |               |                 | edit                  |      |

25.24. After a thorough review, click 'Place Order'. Remember to click 'Review and Submit' even though it may be green. The system will not allow you to place order until this step is completed.

| < Return to shopping cart                                 |                                                                                                    |                              |                          |                                      |
|-----------------------------------------------------------|----------------------------------------------------------------------------------------------------|------------------------------|--------------------------|--------------------------------------|
| This order is ready to be placed                          | ł.                                                                                                    |                              |                          | Place Order Assign Cart              |
| Requisition: 2660342                                      |                                                                                                    | Final Review                 | _                        | Document Actions 👻   History   🚔   ? |
| Status: Draft                                             |                                                                                                    |                              |                          | Expand All Collapse All              |
| Document Total: 1,000.00 USD<br>What's next for my order? |                                                                                                    | ✓ General                    |                          |                                      |
| Requisition 💙                                             |                                                                                                    |                              |                          | edit                                 |
| General                                                   | 1                                                                                                    | Cart Name                    | 2019-05-15 0001823773 02 |                                      |
|                                                           |                                                                                                    | Description/Business Purpose |                          |                                      |
| Shipping                                                  | × .                                                                                                    | Prepared by                  | Donna Burkhardt          |                                      |
| Billing                                                   | <ul> <li>Image: A second second s</li></ul> | Prepared for                 | Donna Burkhardt          |                                      |
| Accounting Codes                                          |                                                                                                    | PO Clauses                   |                          | edit clauses                         |
|                                                           |                                                                                                    |                              |                          |                                      |
| Internal Notes and Attachm                                | × .                                                                                                    | Owner Phone                  | +1 912-955-7226          | view all clauses - (1)               |
| External Notes and Attachm                                | . 🖌                                                                                                    | Order Restricted?            | ×                        |                                      |
| Integration                                               | 1                                                                                                    |                              |                          |                                      |
| Special Payment Instructions                              |                                                                                                    | > Shinning                   |                          |                                      |
| Recurring Payments                                        | 1                                                                                                    |                              |                          |                                      |
| The formation                                             |                                                                                                    | ✓ Billing                    |                          |                                      |

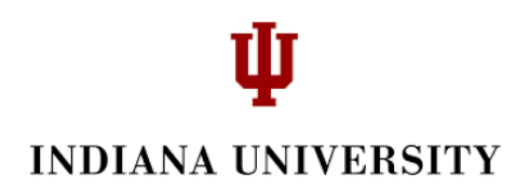

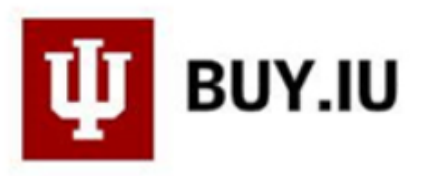

Your Requisition has now submitted. You can select any of the Steps in the green box.

| Requisition Sul                                                                                                    | Requisition Submitted    |  |  |  |  |  |  |  |
|----------------------------------------------------------------------------------------------------|--------------------------|--|--|--|--|--|--|--|
| Next Steps         You can view or print this at: Requisition 2660342, or via the Document Search page         • <u>View Approval Status</u> • <u>Search for another item</u> • <u>View order history</u> • <u>Check the status of an order</u> • <u>Return to your home page</u> • <u>Create new draft cart</u> |                          |  |  |  |  |  |  |  |
| Requisition Summary                                                                                                    |                          |  |  |  |  |  |  |  |
| Requisition number                                                                                                    | 2660342 Quick View       |  |  |  |  |  |  |  |
| Requisition status                                                                                                    | Pending                  |  |  |  |  |  |  |  |
| Cart name                                                                                                    | 2019-05-15 0001823773 02 |  |  |  |  |  |  |  |
| Requisition date                                                                                                    | 5/15/2019                |  |  |  |  |  |  |  |
| Requisition total                                                                                                    | 1,000.00 USD             |  |  |  |  |  |  |  |
| Number of line items                                                                                                    | 1                        |  |  |  |  |  |  |  |

<del>26.25.</del> Once the REQ has gone through workflow, you can search for it and click 'View Related Documents' to view the Purchase Order and the Invoice.

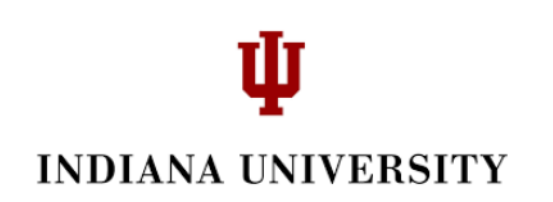

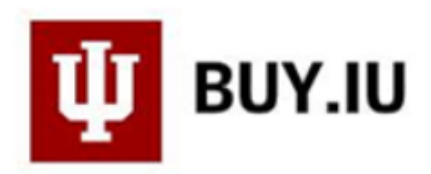

| Requisition: 2660342<br>2019-05-15 0001823773 02                            |                                |
|-----------------------------------------------------------------------------|--------------------------------|
| Status: Completed<br>Document Total: 1,000.00 USD<br>View Related Documents |                                |
| Requisition                                                                 | Purchase Order: PO0003143 View |
| R Approvals                                                                 | Invoice: SI0001272 View        |
| Comments                                                                    | <br>View Related Documents     |
| Attachment Overview                                                         | Requisition >                  |

We suggest, rather than printing the PO, you can save it as a pdf or other document type to be stored in a secured location. Select 'Print.

| Documents > Document Search > Search Documents < > |              |           |  |  |  |  |  |  |
|----------------------------------------------------|--------------|-----------|--|--|--|--|--|--|
| Purchase Order: PO0003143<br>Invoice: Sl0001272    | View<br>View | Print     |  |  |  |  |  |  |
| View Related Documents                             | -            | General   |  |  |  |  |  |  |
| Requisition ∾                                      |              | Status    |  |  |  |  |  |  |
| Summary                                            |              | Submitted |  |  |  |  |  |  |

Right click your mouse on the Summary page. Select either 'Save as' or 'Adobe Acrobat'.

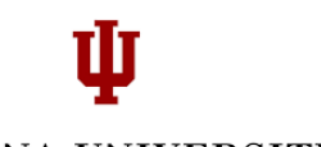

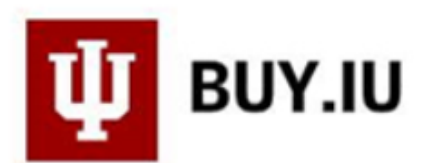

| Supplier                                                           | AAMC-M                                                                   | eetings                                                                                                    |                     |                                                                                                    |                                |                  |   |
|--------------------------------------------------------------------|--------------------------------------------------------------------------|----------------------------------------------------------------------------------------------------|---------------------|----------------------------------------------------------------------------------------------------|--------------------------------|------------------|---|
| General Information                                                |                                                                          | Shipping Information                                                                                        |                     | Billing/Payment                                                                                                    |                                |                  |   |
| PO/Reference<br>No.<br>Revision No.<br>Supplier<br>Name<br>Address | PO0003143 1 AAMC- Meetings P.O. Box 419712 None Boston, MA 02241-9712 US | Ship To<br>507-509 E 7th St<br>Bloomington, IN 47408-3865<br>United States<br>ShipTo Address BL021B<br>Code |                     | Bill To<br>Contact Line 1 Ai<br>1000 Waterway B<br>Suite 101<br>Indianapolis, Indi<br>United States<br>Billing Options<br>Payment Terms<br>F.O.B. | P Billing<br>Blvd<br>ana 46202 | 0, Net 30<br>N/A |   |
| Phone                                                              | +1 000-000-<br>0000                                                      |                                                                                                    | Back<br>Forward     | Alt+<br>Alt+Ri                                                                                                    | Left Arrow<br>ight Arrow       |                  |   |
| Restricted?                                                        | <sup>^</sup>                                                             |                                                                                                    | Reload              |                                                                                                    | Ctrl+R                         |                  |   |
| Supplier Fax                                                       | +1 000-000-<br>Inte                                                      | 000-000-<br>Internal Notes and Attachm                                                                      |                     |                                                                                                    | Ctrl+S<br>Ctrl+P               | _                | ÷ |
|                                                                    | Exte                                                                     | ernal Notes and Attachm                                                                                     | Translate           | e to English                                                                                                    |                                |                  |   |
| Int                                                                |                                                                          | gration                                                                                                    | ㅅ Adobe A           | crobat                                                                                                    |                                | ►                |   |
|                                                                    | Spe                                                                      | ecial Payment Instructions                                                                                  | View pag<br>Inspect | ge source<br>C                                                                                                    | Ctrl+U<br>trl+Shift+I          |                  |   |

This is the Purchase Order (note: only a partial screen shot).

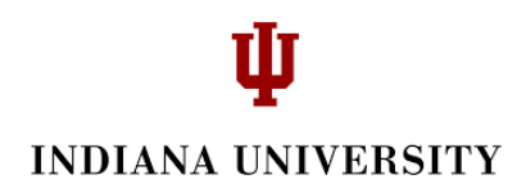

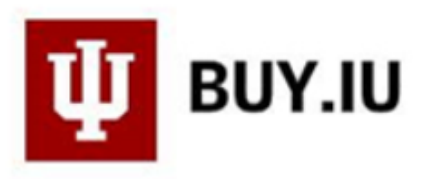

| Documents > Document Search > | Search Documents  Status - PO PO0003      | 143 Di Logout                                                                   |  |  |  |  |  |  |  |
|-------------------------------|-------------------------------------------|---------------------------------------------------------------------------------|--|--|--|--|--|--|--|
| Purchase Order:               | Status                                    | Document Actions 👻 Hi                                                           |  |  |  |  |  |  |  |
| PO0003143 Revision 1 2905139  |                                           | Expand All                                                                      |  |  |  |  |  |  |  |
| Supplier: AAMC-Meeting:       | s General Information                     |                                                                                 |  |  |  |  |  |  |  |
| Document Total: 1,000.00 USD  | PO/Reference No.                          | P00003143                                                                       |  |  |  |  |  |  |  |
| View Related Documents        | Revision No.                              | 1                                                                               |  |  |  |  |  |  |  |
|                               | Supplier Name                             | AAMC-Meetings more info                                                         |  |  |  |  |  |  |  |
| Status                        | Purchase Order Date                       | 5/15/2019                                                                       |  |  |  |  |  |  |  |
|                               | Total                                     | 1,000.00                                                                        |  |  |  |  |  |  |  |
| Purchase Order 🔉              | Owner Name                                | r Name Donna Burkhardt                                                          |  |  |  |  |  |  |  |
|                               | Owner Phone                               | +1 812-855-7226                                                                 |  |  |  |  |  |  |  |
| Revisions                     | Owner Email                               | djburkha@iu.edu                                                                 |  |  |  |  |  |  |  |
|                               | Requisition Number                        | 2660342 view print                                                              |  |  |  |  |  |  |  |
| PO Approvals                  | ✓ Document Status                         |                                                                                 |  |  |  |  |  |  |  |
| Shipments                     | A/P status                                | Open                                                                            |  |  |  |  |  |  |  |
| Shipments                     | Workflow                                  | ✓ Completed<br>(5/15/2019 2:28 PM)                                              |  |  |  |  |  |  |  |
| Change Requests               | Distribution                              | The system will distribute purchase orders using the method(s) indicated below: |  |  |  |  |  |  |  |
|                               |                                           | Manual (choose this if email is unknown)                                        |  |  |  |  |  |  |  |
| Receipts                      | Supplier                                  | New Order                                                                       |  |  |  |  |  |  |  |
|                               | Receiving                                 | none                                                                            |  |  |  |  |  |  |  |
| Invoices                      | 1 Invoicing                               | Fully Invoiced                                                                  |  |  |  |  |  |  |  |
|                               | Matching                                  | No Matches                                                                      |  |  |  |  |  |  |  |
| Comments                      | ✓ Lines                                   |                                                                                 |  |  |  |  |  |  |  |
| Attachment Overview           | Product Description                       | Catalog Size / Unit Quantity Ext. Price Supplier Receiving Invoici              |  |  |  |  |  |  |  |
|                               | Prepaid Travel, Conference or Pro<br>info | gram Fees Payment 📄 🛛 more                                                      |  |  |  |  |  |  |  |
|                               | 1 Amount                                  | 1,000.00 1 1,000.00 USD New none Fully                                          |  |  |  |  |  |  |  |
|                               |                                           | Powered by JAGGAER   Privacy Policy                                             |  |  |  |  |  |  |  |

Please let us know if you have questions. You can write: <u>askbuyiu@iu.edu</u>.